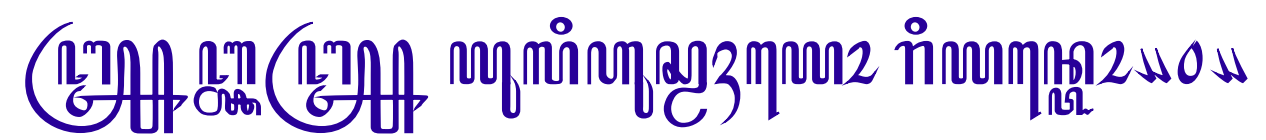

http://wahyo.wordpress.com

### HOW TO : Install Font di Ubuntu 8.04 dan Blankon 3.0

Postingan ini didasarkan pada pengalaman dalam melakukan instalasi berbagai font yang asalnya tidak dari repository tapi download dari berbagai website penyedia free font. Beberapa kali coba install selalu mengalami kegagalan fungsi font ... atawa font-nya kagk mau nongol di aplikasi yang digunakan...

Berikut ini adalah langkah instalasi yang dilakukan :

1. Buat folder baru untuk tempat font baru yang akan diinstall di /usr/share/ fonts/truetype/, sekedar saran sesuaikan nama folder dengan sumber perolehan font agar lebih mudah diingat :

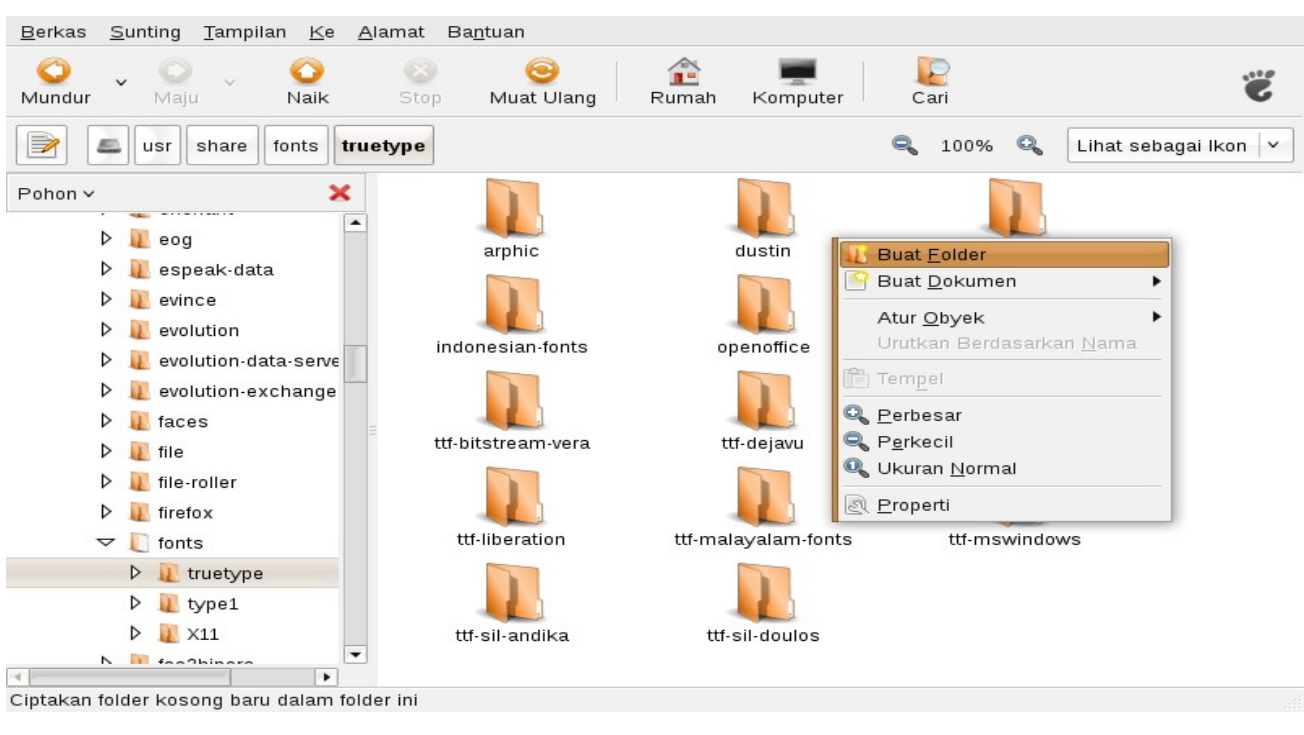

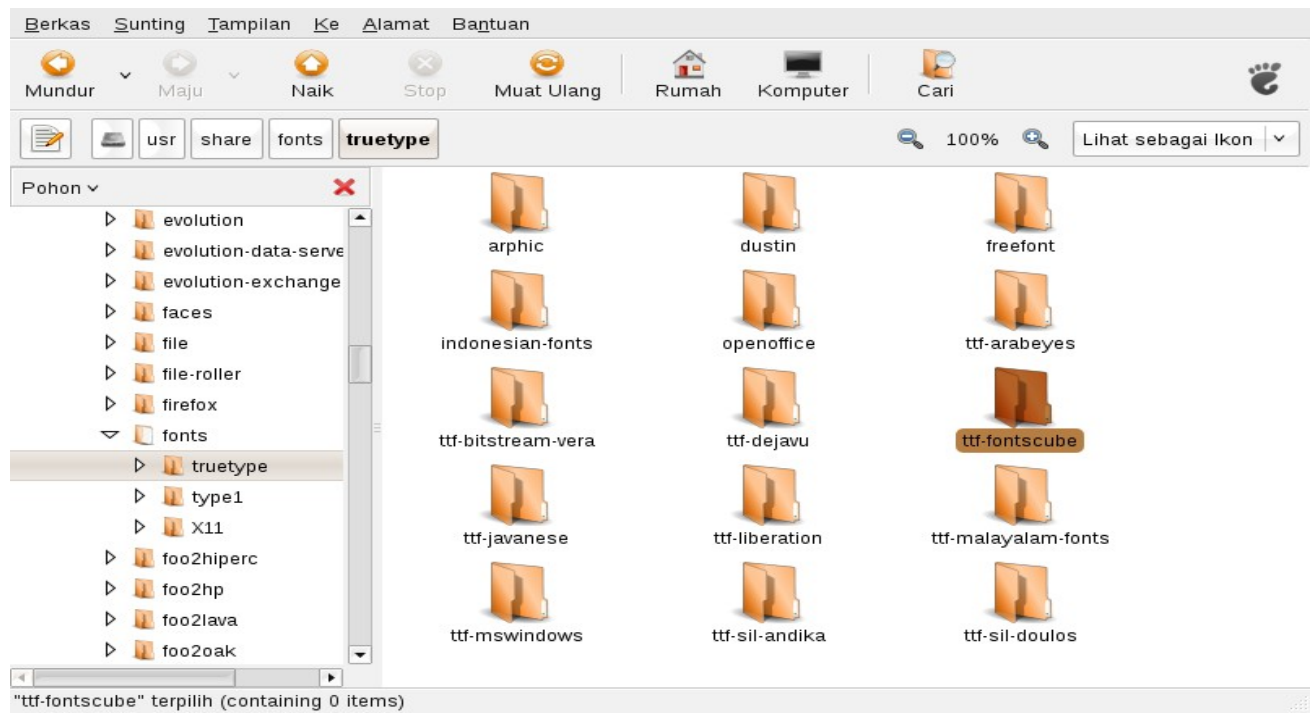

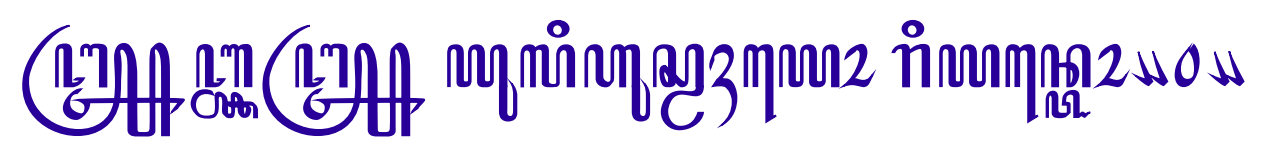

#### http://wahyo.wordpress.com

2. Copy font dari folder penyimpanan ke folder yang baru dibuat, sebagai contoh disini karena font berasal dari FontsCube.com maka lokasi instalasi-nya nama foldernya ttf-fontscube sehingga font baru diletakan di /usr/share/fonts/truetype/ttf-fontscube/.

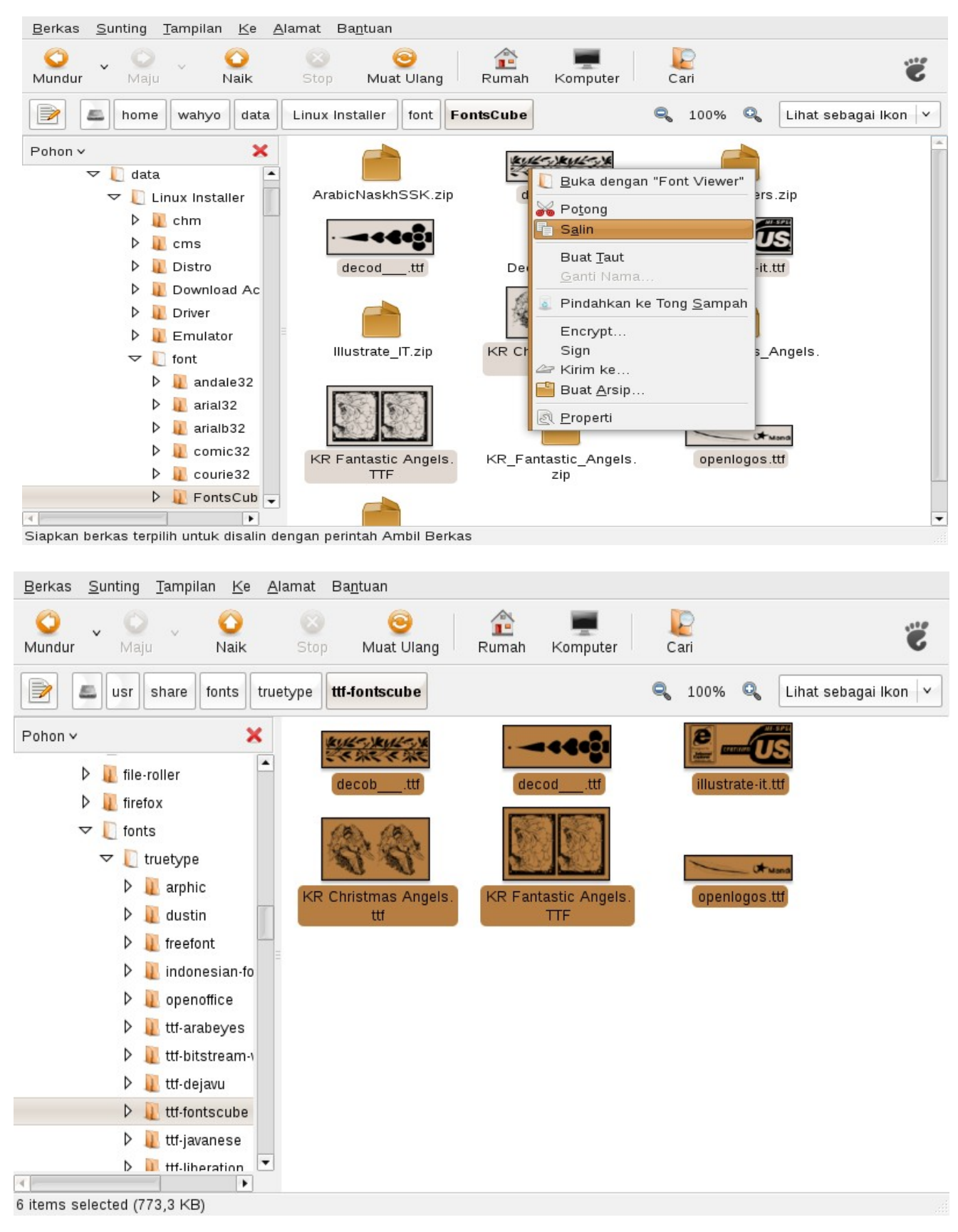

# (ՀԴՈ ՀՀ ՀՀԴՈ տունանչվար առանանչություն առանանչություն առանանչություն առանանչություն առանանչություն առանանչությո

http://wahyo.wordpress.com

3. Lakukan pengecekan di aplikasi, misal OpenOffice.org, untuk mengetahui apakah font sudah dapat digunakan. Pada Ubuntu 7.04 dan versi sebelumnya dengan langkah seperti ini font sudah siap pakai, namun untuk Ubuntu 7.10 keatas termasuk Blankon 3.0 biasanya font belum bisa digunakan.

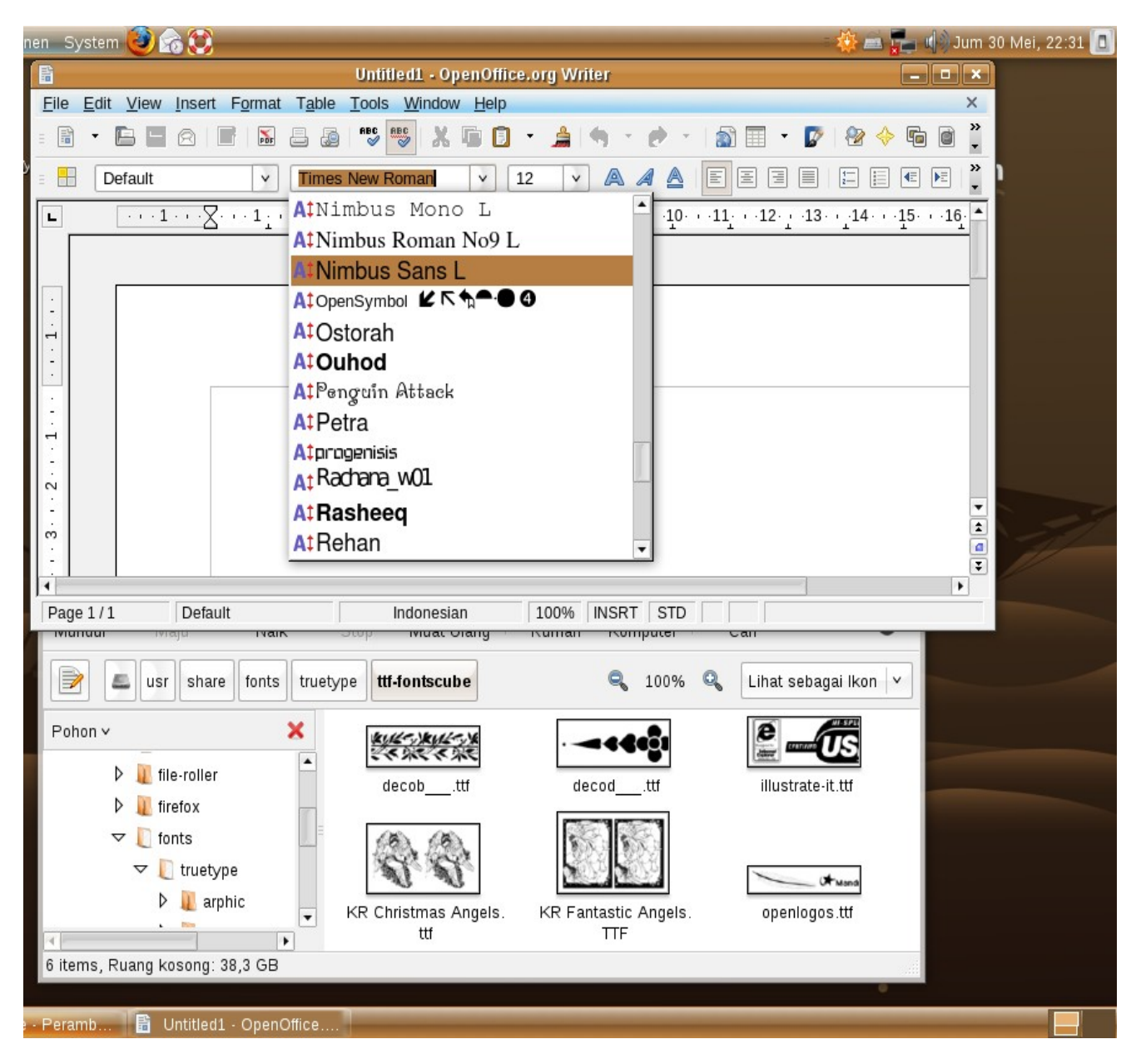

Dari hasil Tangkapan Layar tersebut terlihat bahwa untuk font dengan nama yang diawali dengan huruf 0 yang dikenali oleh OpenOffice.org 2.4 adalah Ostorah dan Ouhod sementara openlogos.ttf belum dikenal walaupun posisinya sudah berada dalam folder font.

Sedikit catatan, bila Ubuntu 7.10-nya merupakan hasil upgrade dari Ubuntu 7.04 biasanya font sudah dapat dikenali oleh aplikasi. Tetapi bila Ubuntu 7.10 tersebut hasil dari *fresh-install* maka font biasanya belum dikenali.

### http://wahyo.wordpress.com

#### 4. Lakukan perubahan setting Hak Akses dari folder font yang baru.

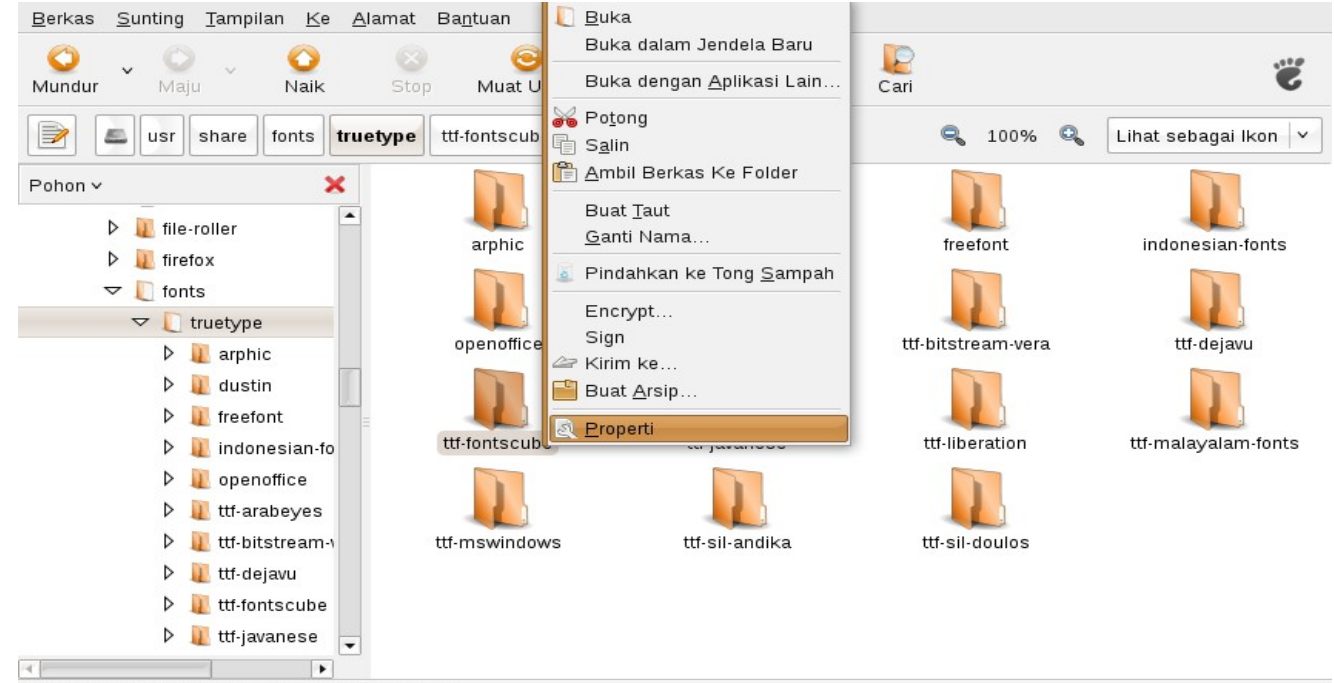

Lihat, atau modifikasi properti setiap item terpilih

| Umum Emblem                                                              | Hak Akses Buka Dengan Catatan  |  |  |
|--------------------------------------------------------------------------|--------------------------------|--|--|
| <u>P</u> emilil                                                          | c: root 🗸                      |  |  |
| Folder access                                                            | s: Buat dan hapus berkas 🗸 🗸   |  |  |
| File access                                                              | s: Baca dan tulis              |  |  |
| <u>K</u> elompol                                                         | c: root v                      |  |  |
| Folder access                                                            | S: Akses berkas                |  |  |
| File access                                                              | : Hanya-baca 🗸                 |  |  |
| Lainny                                                                   | a                              |  |  |
| Folder access                                                            | : Akses berkas 🗸               |  |  |
| File access                                                              | : Hanya-baca 🗸                 |  |  |
| <b>Jalankan: 📃</b> Bolehkan men <u>ge</u> ksekusi berkas sebagai program |                                |  |  |
| SELinux contex                                                           | t: tidak diketahui             |  |  |
| Terakhir diubał                                                          | : Jum 30 Mei 2008 10:24:26 WIT |  |  |
| Apply Permissions to Enclosed Files                                      |                                |  |  |
| Ba <u>n</u> tuan                                                         | X <u>T</u> utup                |  |  |

## արություն անդանություն արություն անդանություն անդանություն անդանություն անդանություն անդանություն անդանություն ա

http://wahyo.wordpress.com

5. Lakukan perubahan setting Hak Akses dari masing-masing file font yang baru

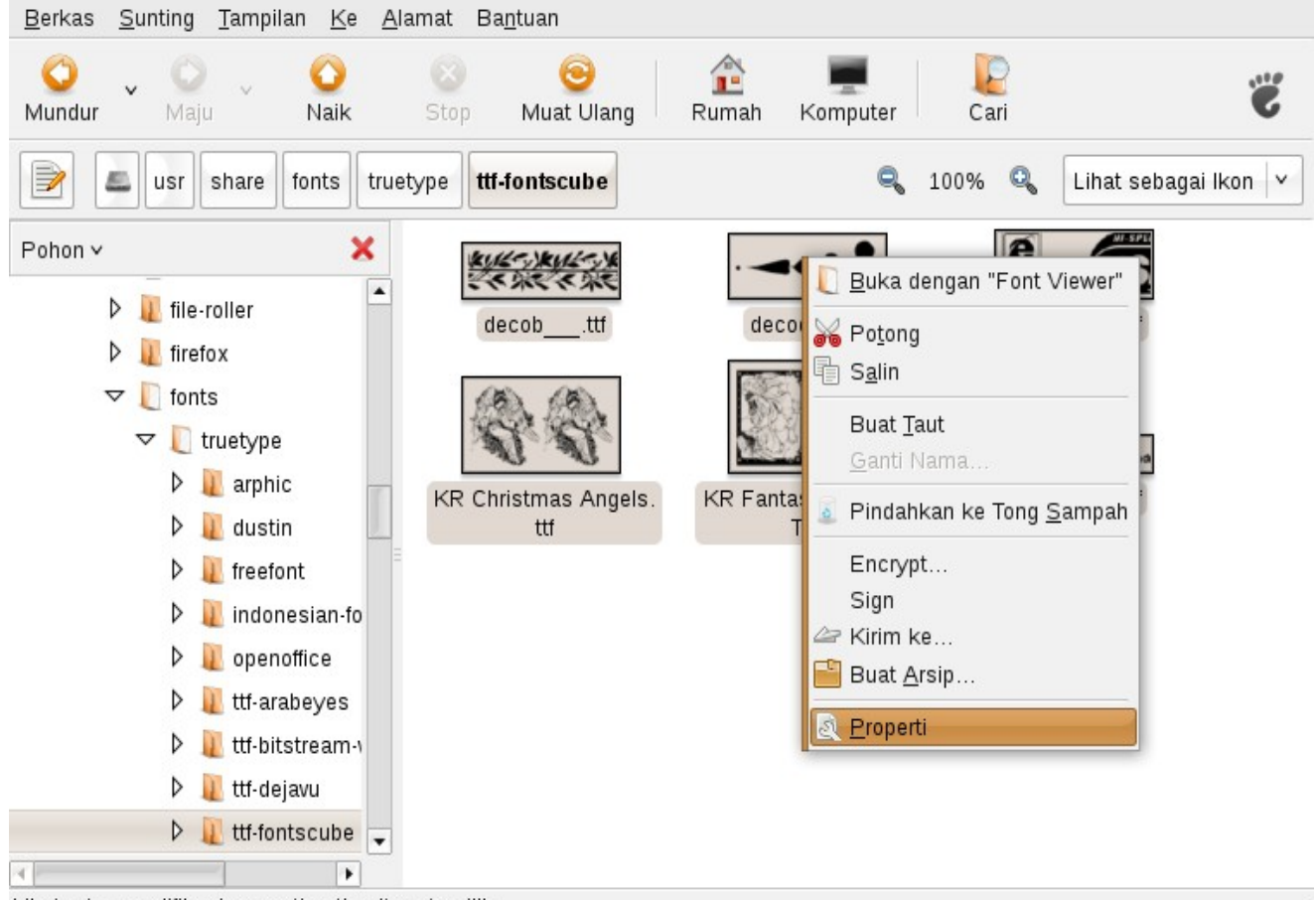

Lihat, atau modifikasi properti setiap item terpilih

| Umum Emblem Ha   | k Akses Buka Dengan                                     |
|------------------|---------------------------------------------------------|
| Pemilik:         | root                                                    |
| Akses:           | Baca dan tulis                                          |
| Kelompok:        | root                                                    |
| Akses:           | Hanya-baca 🗸                                            |
| Lainnya          |                                                         |
| Akses:           | Hanya-baca 🗸                                            |
| Jalankan:        | 📕 Bolehkan meng <u>e</u> ksekusi berkas sebagai program |
| SELinux context: | tidak diketahui                                         |
| Terakhir diubah: | Jum 30 Mei 2008 10:36:55 WIT                            |
| Ba <u>n</u> tuan | X <u>T</u> utup                                         |

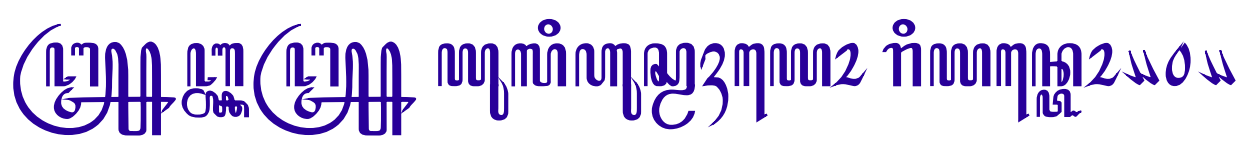

6. Lakukan rekonfigurasi terhadap font yang baru dengan perintah berikut :

\$ sudo dpkg-reconfigure fontconfig

<u>F</u>ile <u>E</u>dit <u>L</u>ihat <u>T</u>erminal Ta<u>b</u> <u>B</u>antuan wahyo@wahyo72-desktop:~\$ sudo dpkg-reconfigure fontconfig

#### atau

\$ sudo defoma-reconfigure

<u>F</u>ile <u>E</u>dit <u>L</u>ihat <u>T</u>erminal Ta<u>b</u> <u>B</u>antuan wahyo@wahyo72-desktop:~\$ sudo defoma-reconfigure

7. Cek kembali dengan aplikasi untuk mengetahui apakah font sudah dapat digunakan.

| Syste  |                                                                                                    | 🕸 🛋 🏣 🕼 Jum 30 Mei, 22:44 🔳 |
|--------|----------------------------------------------------------------------------------------------------|-----------------------------|
|        |                                                                                                    |                             |
|        | Untitled1 - OpenOffice.org Writer                                                                                                    |                             |
|        | le <u>E</u> dit <u>V</u> iew Insert F <u>o</u> rmat T <u>a</u> ble <u>T</u> ools <u>W</u> indow <u>H</u> elp                                                                                                    | ×                           |
|        | B • E 🖥 A   E   N & &   * <mark>*</mark> X 🕼 🗓 • 🝰 🥱 • 🕐 *   諭 🗏                                                                                                    | I • 🕼 😵 🔶 🖬 🗑 🥇             |
|        | Default 🔻 Illustrate IT 🔹 22 👻 \land 🖉 🖺                                                                                                    |                             |
|        | $\underbrace{ \cdot \cdot \cdot 1 \cdot \cdot \cdot \sum_{i=1}^{n} \cdot \cdot \cdot 1_{i=1} \cdot \cdot 2 \cdot \cdot \cdot 3 \cdot \cdot \cdot 4 \cdot \cdot \cdot 5 \cdot \cdot \cdot 6_{i=1} \cdot \cdot 7 \cdot \cdot 8 \cdot \cdot \cdot 9 \cdot \cdot \cdot 10 \cdot \cdot \cdot 11_{i=1} \cdot \cdot 10 \cdot \cdot \cdot 11_{i=1} \cdot \cdot 10 \cdot \cdot \cdot 11_{i=1} \cdot \cdot 10 \cdot \cdot \cdot 11_{i=1} \cdot \cdot 10 \cdot \cdot \cdot 11_{i=1} \cdot \cdot 10 \cdot \cdot \cdot 11_{i=1} \cdot \cdot 10 \cdot \cdot \cdot 11_{i=1} \cdot \cdot 10 \cdot \cdot \cdot 11_{i=1} \cdot \cdot 10 \cdot \cdot \cdot 11_{i=1} \cdot \cdot 10 \cdot \cdot \cdot 11_{i=1} \cdot \cdot 10 \cdot \cdot \cdot 11_{i=1} \cdot \cdot 10 \cdot \cdot \cdot 10 \cdot \cdot \cdot 11_{i=1} \cdot \cdot 10 \cdot \cdot \cdot 10 \cdot \cdot 10 \cdot \cdot \cdot 10 \cdot \cdot \cdot 10 \cdot \cdot \cdot 10 \cdot \cdot \cdot 10 \cdot \cdot 10 \cdot \cdot 10 \cdot \cdot \cdot 10 \cdot \cdot 10 \cdot \cdot \cdot 10 \cdot \cdot 10 \cdot 10 \cdot \cdot 10 \cdot 10 \cdot 10 \cdot \cdot 10 \cdot 10 $ | 12 13 14 15 16              |
|        |                                                                                                    | De Adobe<br>Adobe<br>Adobe  |
|        |                                                                                                    |                             |
|        | usr share fonts truetype <b>ttt-fontscube</b>                                                                                                    | Linat sebagai ikon 💙        |
|        | Pohon × × ×                                                                                                    | illustrate-it.ttf           |
|        | o items, kuang Kosong: 38,3 GB                                                                                                    |                             |
| eramb. | 🔓 Untitled1 - OpenOffice                                                                                                    |                             |

Dari hasil tangkapan Layar tersebut terlihat bahwa font *illustrate-it.ttf* telah dikenali oleh OpenOffice.org 2.4 dan dapat dapat digunakan dengan baik.